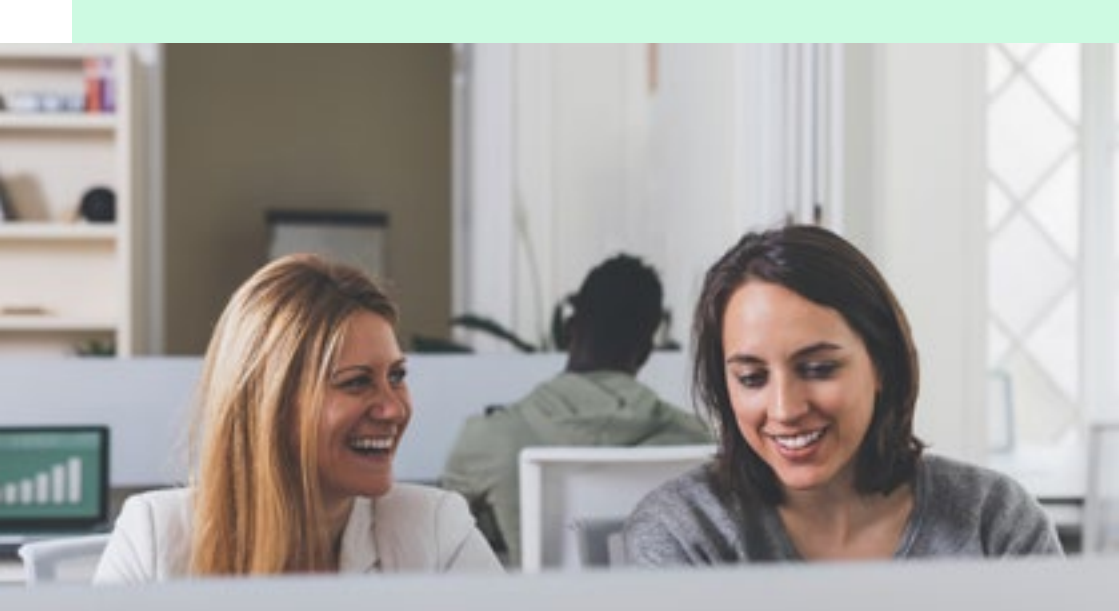

Brukerveiledning

# Hvordan du gjennomfører en lønnsrapportering

Denne veiledningen viser deg hvordan du rapporter lønnsopplysninger via lønnsfil trinn for trinn.

### 1. Hente ut lønnsfil fra lønnssystemet

Vi anbefaler å ta kontakt med deres lønnsleverandør for å få forklart hvordan dette gjøres.

### 2. Laste opp fil

Velg «Innsendelse av lønnsfil» fra hovedmenyen og last opp ønsket fil.

Dersom du får feilmeldinger er det fordi formatet på filen ikke er riktig. Ta kontakt med deres lønnsleverandør for å få rettet opp filen. Opplever du problemer med filen når den er lastet inn kan det hjelpe å oppdatere filen. Dette gjøres ved å trykke på oppdater knappen som vist i bilde under.

| Dike ( | prokjentu |          |          |        |        |        |        |                 |           |    |
|--------|-----------|----------|----------|--------|--------|--------|--------|-----------------|-----------|----|
|        |           | Language | incent   | Bruker | Antali | Aburat | Pall . | Status          | Yelg      |    |
|        | 1890      | 201946   | 34812828 |        | 41     |        |        | Advantur Tennes | Doltaren. | 0. |
|        |           |          |          |        |        |        |        |                 |           |    |

# 3. Gå igjennom feil og advarsler

Når filen er lastet opp validerer systemet opplysningene med hva som allerede er rapportert til KLP. Det vil da kunne dukke opp feil og advarsler som du må gå igjennom før filen kan godkjennes. Et eksempel på en feil er at det meldes om en innmelding på en ansatt som allerede er innmeldt.

Feil er markert med rødt, og advarsler er markert med gult.

|        | -   | LINNORD | -         | 10.00 |        | ANTAL | 401440 | í     | *05. | \$14.745  | 1910      |        |     |
|--------|-----|---------|-----------|-------|--------|-------|--------|-------|------|-----------|-----------|--------|-----|
| -      | 175 | 27005   | 10,00,000 |       |        | 1     | 4      |       |      | -         | -         | keen 1 | ÷ . |
| -      |     | -       |           | -     | 80.785 | -     | -      |       | .40  | -         | 144       | 10110  |     |
| -      | -   |         |           |       | 2041   | 78.9  |        | 1.807 | -    | 1101209   | Dates     | 141    | 0   |
| shop   | -   |         |           | *     | 100,00 | 80.4  |        | 0.874 | 79   | 0.01379   | Entry     | 14     |     |
| -      |     |         |           | -     | 4,00   |       |        |       |      | 11,11,019 | Unselding | 141    |     |
| =      |     |         |           | *     | 4547   | 100.0 |        |       |      | 0.01.018  | Integ     | Pad.   |     |
| iam    |     |         |           | *     | 15,04  | 42144 | a      |       |      | ALC: N    | tion .    | 14     | .,  |
| ikat . |     |         |           | *     | - 677  | -     |        |       | - 70 | 11/12/10  | housing   | Advant | .0  |
|        |     |         |           |       |        |       |        |       |      |           |           |        |     |

Ved å klikke på blyanten får du opp et bilde som viser transaksjonen og hva som er en feil eller advarsel. Over dette finnes et statusfelt som viser hva som er registrert i KLP sine systemer fra før.

Statusfeltet forklarer om den ansatte er aktiv eller utmeldt, og hvilke opplysninger som sist er meldt.

| reportert per to                                           | and .                                             |            |              |           |   |       |           |    |            |     |         |       |        |          |    |
|------------------------------------------------------------|---------------------------------------------------|------------|--------------|-----------|---|-------|-----------|----|------------|-----|---------|-------|--------|----------|----|
| Polesten                                                   | Onking                                            |            | introlling . | Readers   |   | 184   | pine a    | ÷. | h-mil(Do   | -18 |         | -     |        |          |    |
| Alciv (ordinar)                                            | 1                                                 |            | 108,00%      | 452 800   |   |       | 0         | 45 | 03.10.2004 |     | 0       | dinas |        |          | 75 |
| indringer på in<br>re-det freest atte<br>indepente atteach | nlantet fil<br>role-, idok på<br>er visse sort of | ar per cod | te d gadipe  |           |   |       |           |    |            |     |         |       |        |          |    |
| Med.status                                                 | Ordini                                            | Deltid.    | Lann         | Tillaggel |   | d.gr. | Gjelder N |    | Type       |     | Areak   |       | St.ked | e Status |    |
| Activ (ordinary)                                           | 400.*                                             | 300        | 422408       |           | 1 |       | 01.M.2018 | -  | Ending     | •   | Ordinar |       | 180    | Advorsel | *  |
| Laste M. androse                                           |                                                   |            |              |           |   |       |           |    |            |     |         |       |        |          |    |

Ved å holde pekeren over den røde eller gule markeringen kommer det opp en forklaring til feilen. Dette kan f.eks være at du prøver å melde inn en som allerede er innmeldt. Feilene må rettes. Du korrigerer transaksjonen med å velge det riktige alternativet i nedtrekksmenyen eller korrigerer de opplysningene som er feil.

| Brancia                                  |               |            |             |         |      |     |         |        |            |   |          |             |                              |                      | ж                |
|------------------------------------------|---------------|------------|-------------|---------|------|-----|---------|--------|------------|---|----------|-------------|------------------------------|----------------------|------------------|
| Hanne                                    |               |            |             |         |      |     |         |        |            |   |          |             |                              |                      |                  |
| Registrert per i                         | fag .         |            |             |         |      |     |         |        |            |   |          |             |                              |                      |                  |
| nakanana                                 |               |            | and willing | teaders |      | -   | pine .  | ster.  | -          | - |          | -           |                              |                      | a.inde           |
| Airthy (or (Briand)                      |               | 8          | 200,00%     | 433.306 |      |     |         | 65     | 01.30.2018 |   | 0        | vdaar       |                              |                      | 7374             |
| Hedi.status                              | Ondel         | Dwitted    | Lann        | Tilegpi | Au   | ar. | -       | erfra  | Тури       |   | Detura   | ie mily     | 3 metals                     | r e dane             | a manufit .      |
| Mediatatus                               | Ordel_        | Dwitted    | Lana        | Tilegel | 1.00 | an. | 6.44    | er fra | Type       | - | 1 march  | in the last | I mainta in                  |                      |                  |
| Aktiv (ordinan)                          | 4313 *        | 33,46      | 139-1994    | 0.1     | 65   | •   | 11.10.  |        | inervice   | • | and ing  | North Add.  | nan-dating s<br>a skal regis | Cos gar int<br>Lores | Probabling and D |
| Aktiv (ordinasi)                         | 4312.4        | 330        | 400.008     | 0       | 65   | •   | 16.01.2 | 018 M  |            | - | -        |             | -                            |                      |                  |
| Aidy (ordinar)                           | +112. *       | 100        | 410.023     | 0       | 15   |     | 01.043  |        | Endring    |   | Ordinate |             | 71274                        | Ok.                  |                  |
| • Logg IC and the<br>Redente Led vil bit | kopiert for S | katera and | two pik.    |         |      |     |         |        |            |   |          |             |                              |                      |                  |

#### Alle advarsler må kontrolleres:

Advarslene skal kontrolleres og korrigeres dersom de er feil. Dersom advarselen er riktig kan du godkjenne den. Du godkjenner advarselen ved å trykke på den grå haken helt til høyre. Den blir grønn når du har godkjent, og advarselen forsvinner.

|                    | 1.44                         |           | and a second  | transform |     | TRACT | plans a        | ile. | Including Color | ** |        | tak .  |          |         | an.buth |
|--------------------|------------------------------|-----------|---------------|-----------|-----|-------|----------------|------|-----------------|----|--------|--------|----------|---------|---------|
| ANTIV (Inveline () | 3                            | 1         | 111,006       | 427 200   |     | 58    | 194            | 45   | 01.01.2010      |    | 0      | dinier |          |         | 7114    |
| In del finnes advo | rate, title pi<br>runns same | Date of   | ter å gedigen | Tilerri   | Abr | Ler.  | Classifier for |      | Type            |    | Ana    |        | Ca kunda | Status  |         |
| Anthe (and lines)  | [esc] =                      | 100       | 100.000       | 8         | -   |       | #1 25,2008     | -    | Ending          | •  | O-Bier | 1      | 1014     | Abursel | - (     |
| + Loge Manding     |                              |           |               |           |     |       |                |      |                 |    |        |        |          |         |         |
|                    | August for 37                | Gante and | res på        |           |     |       |                |      |                 |    |        |        |          |         |         |

## 4. Godkjenne fil

Når alle feilene og advarslene er gått igjennom godkjenner du filen ved å trykke på «Godkjenn». Ved å trykke på «Godkjenn» vil du se at filen flytter seg fra «Ikke godkjente» og ned til «Godkjente». Når filen er flyttet seg ned hit er du ferdig med lønnsrapporteringen.

| filiz policiente |         |        |   |       |          |   |         |          |  |
|------------------|---------|--------|---|-------|----------|---|---------|----------|--|
|                  | LONGINE | ANNUAL | - | wites | ADVINUE. | - | 174.546 | 1947     |  |
| + 2000           |         | 814308 |   | 40    |          |   | 1.0     | Collarea |  |
|                  |         |        |   |       |          |   |         |          |  |

Her kan du oppleve at det igjen dukker opp feil og advarsler. Dette er fordi filen igjen validerer opplysningene med hva som allerede er rapportert. Har du da brukt lang tid på filen kan man oppleve dette. Da må du igjen gå igjennom disse som beskrevet i punktet over.

## 5. Hva skjer videre?

Når filen ligger under «Godkjente» er den klar.

I løpet av kvelden vil alle opplysningene legges inn i systemet (med unntak av torsdager), og du vil se dagen etter at opplysningene er oppdatert.

Noen av opplysningene må behandles manuelt. Dette gjelder spesielt for ansatte som allerede har en pensjonsytelse, eller endringer mer enn fem år tilbake i tid. Det vil derfor kunne ta opp til 1 måned før disse blir registrert i systemene.

#### Noen av opplysningene må behandles manuelt. Dette gjelder:

- Spesielt for ansatte som allerede har en pensjonsutbetaling
- Endringer mer enn fem år tilbake i tid

Det vil derfor kunne ta inntil en måned før disse opplysningene er registrert i våre systemer.